# somfy<sub>®</sub>

## Przewodowy termostat sterowany przez internet

Instrukcja instalacji

### Spis treści

| Zapoznanie się z zawartością zestawu                             | 4  |                                                                                                    |
|------------------------------------------------------------------|----|----------------------------------------------------------------------------------------------------|
| Przed instalacją oraz<br>zalecenia                               | 5  |                                                                                                    |
| Aplikacja termostatu firmy Somfy                                 | 6  | Przed rozpoczęciem jakichkolwiek<br>czynności należy sprawdzić, czy zasilanie<br>sieciowe zostało wyłaczone |
| Aktywacja termostatu                                             | 7  | Sieciowe zostato wytączone                                                                                  |
| Usunięcie starszej wersji termostatu                             | 12 |                                                                                                    |
| Instalacja przewodowego termostatu<br>sterowanego przez internet | 20 |                                                                                                    |
| Parowanie z bramką                                               | 28 | Film instruktażowy dotyczący instalacji opisywanego produktu jest dostępny <u>tutaj</u>                     |

#### Zapoznanie się z zawartością zestawu

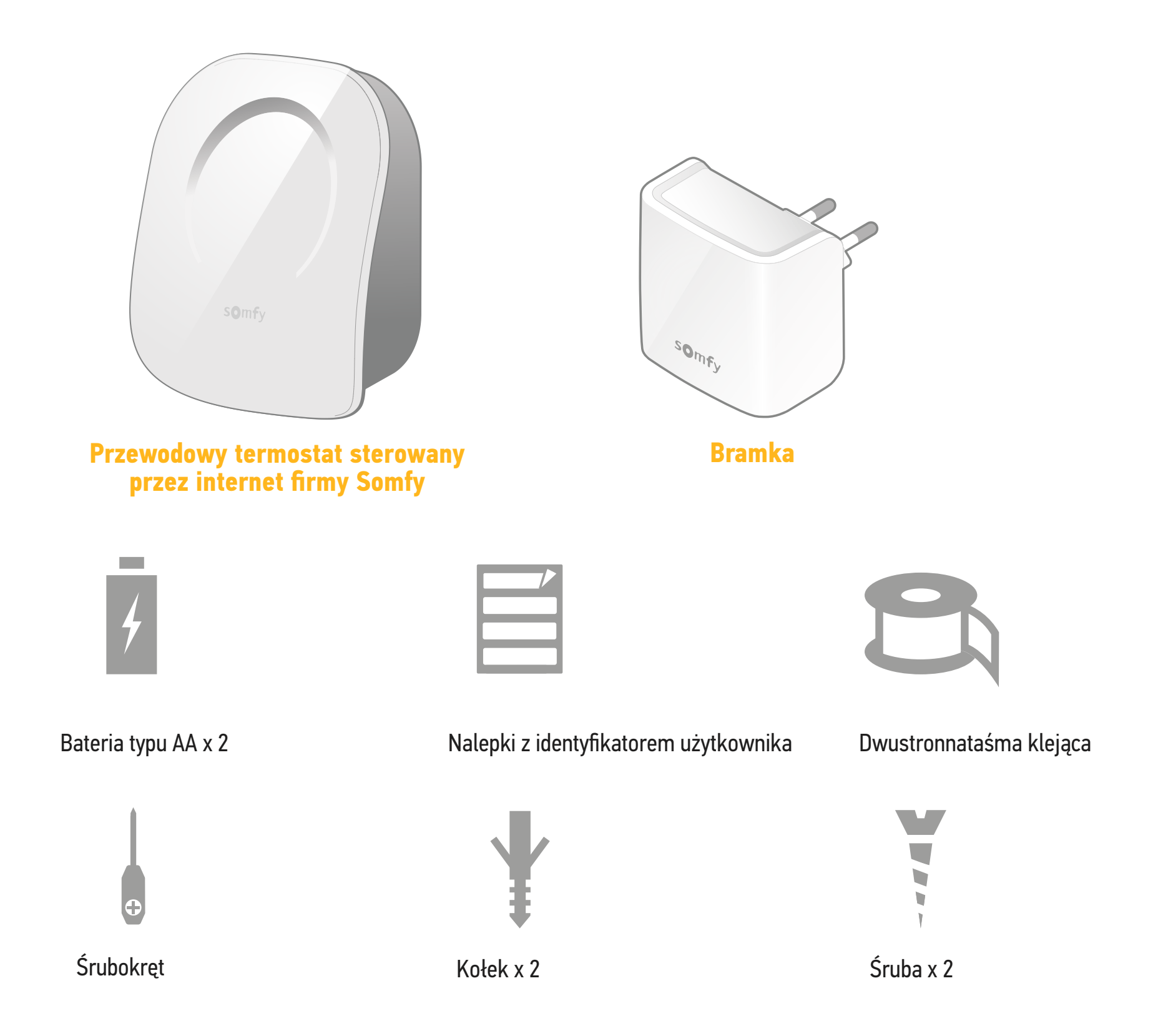

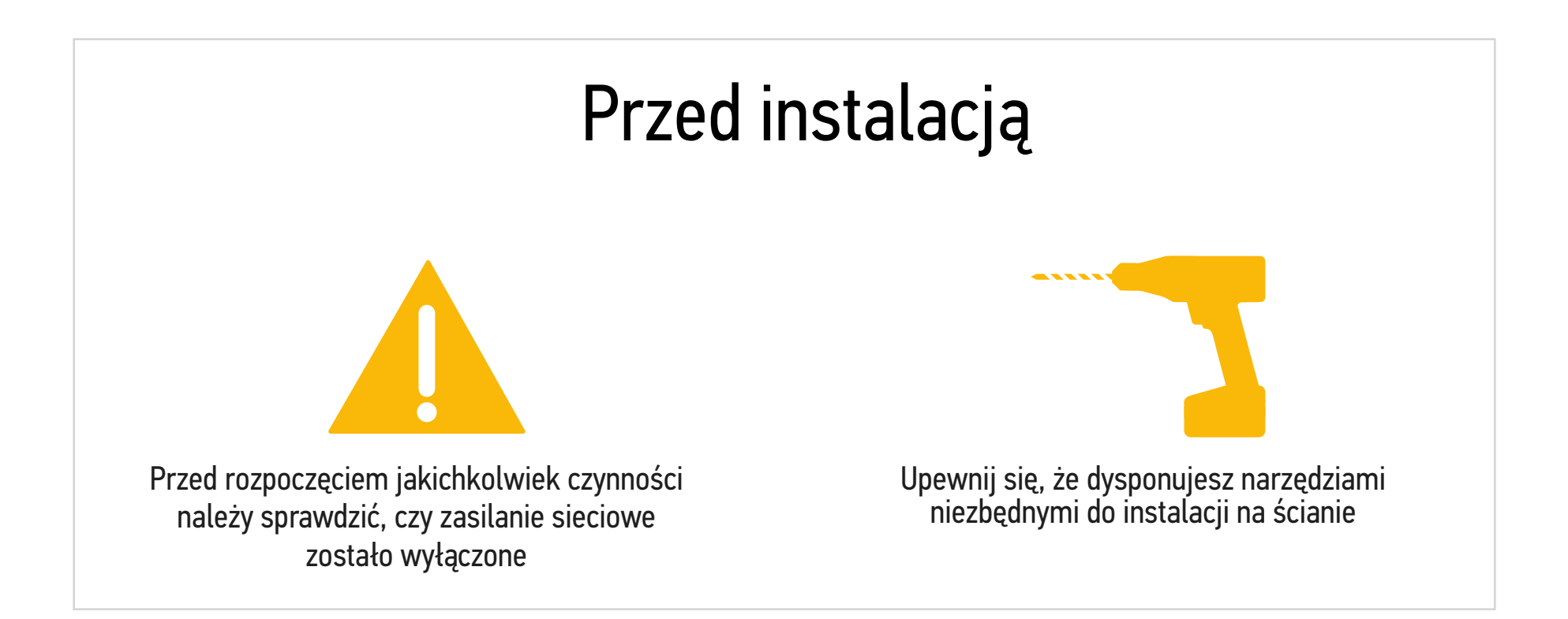

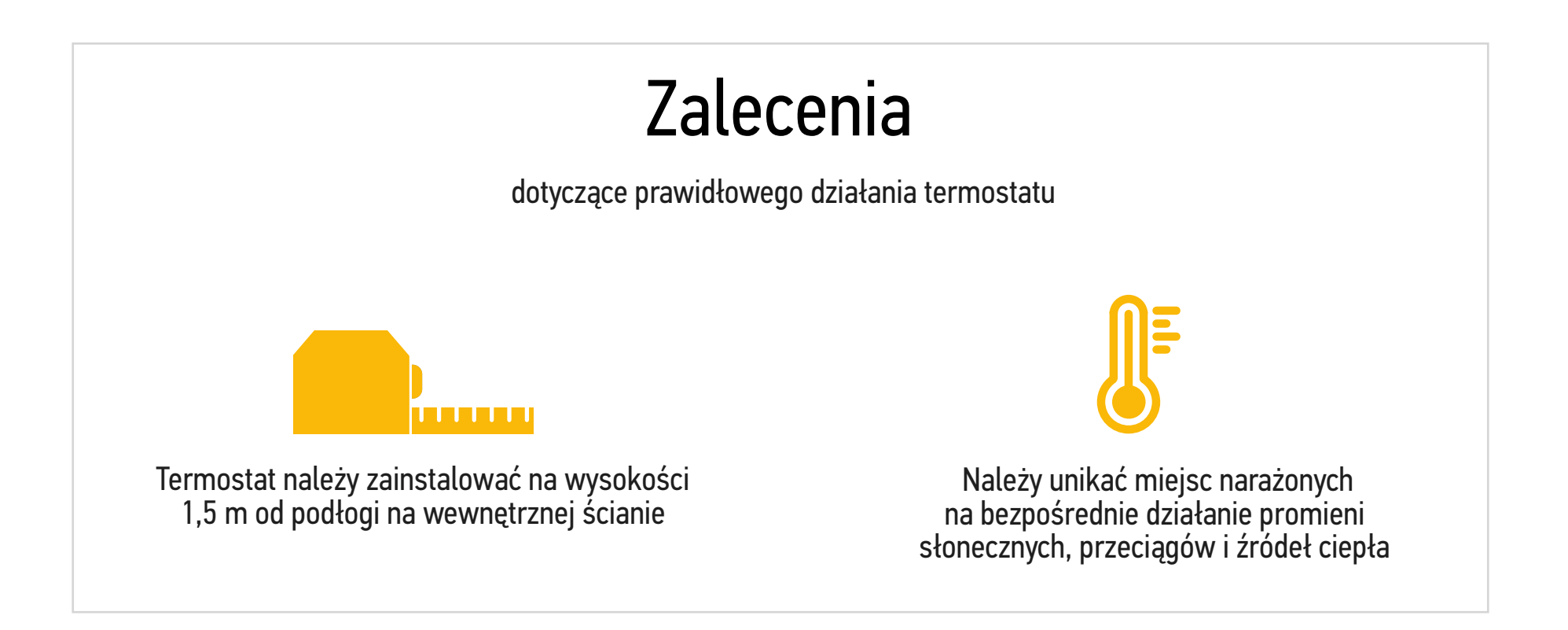

#### Aplikacja termostatu firmy Somfy

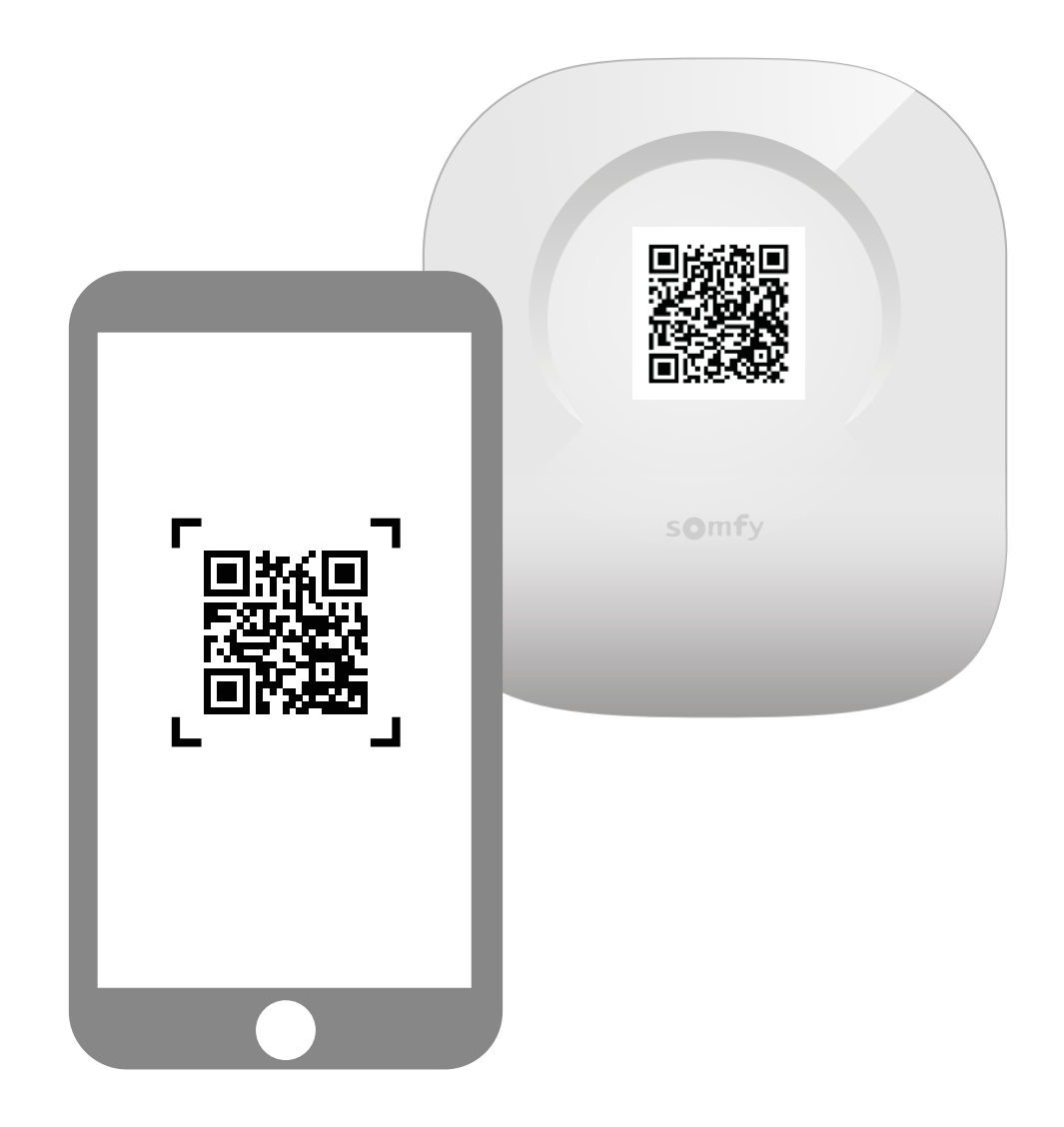

Pobierz aplikację skanując kod QR na termostacie.

Aplikacja "Somfy thermostat" (termostat Somfy) jest dostępna dla smartfonów z system Android i iOS.

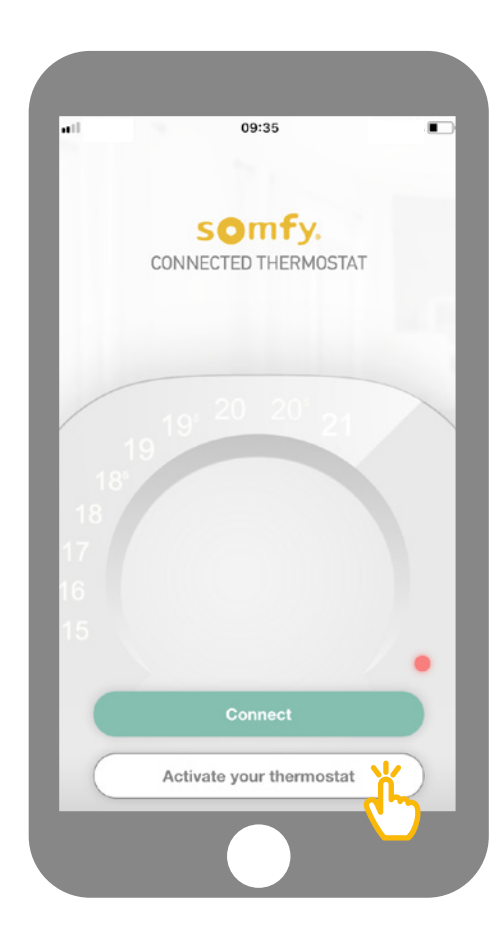

Kliknij opcję "Activate your thermostat" (aktywuj termostat) w aplikacji.

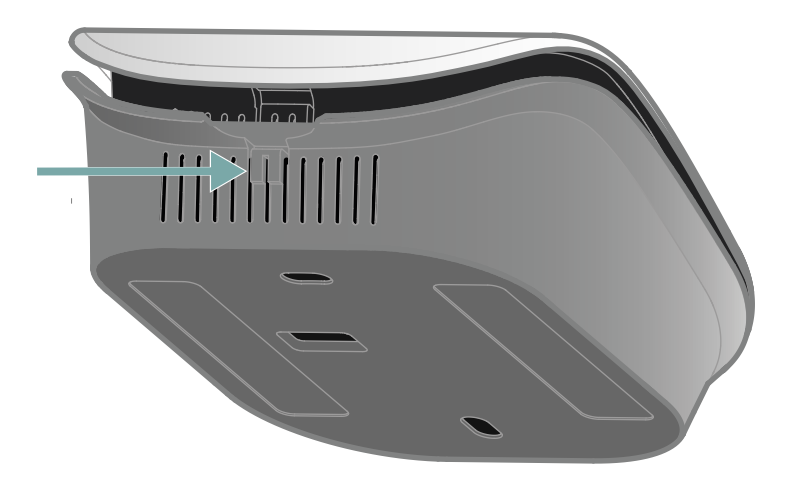

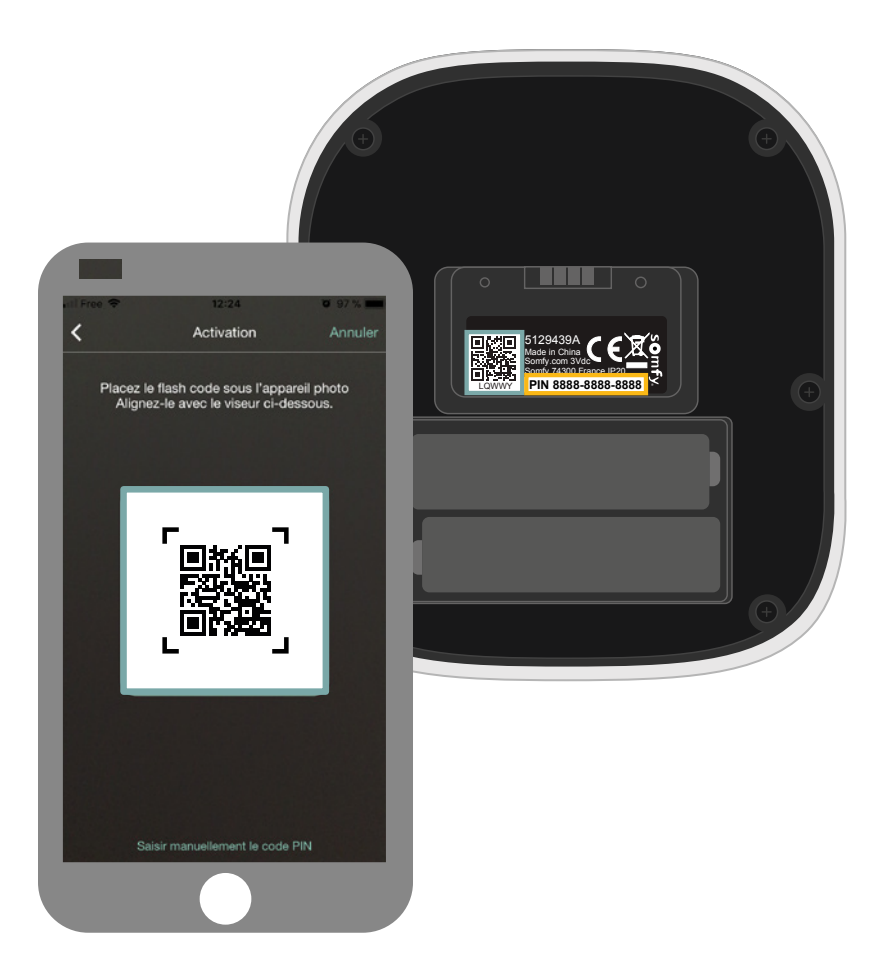

Otwórz termostat, naciśnij w odpowiednim miejscu, aby uzyskać dostęp do kodu QR i aktywować termostat.

Zrób zdjęcie kodu QR znajdującego się na tylnej części panelu przedniego lub ręcznie wprowadź kod PIN.

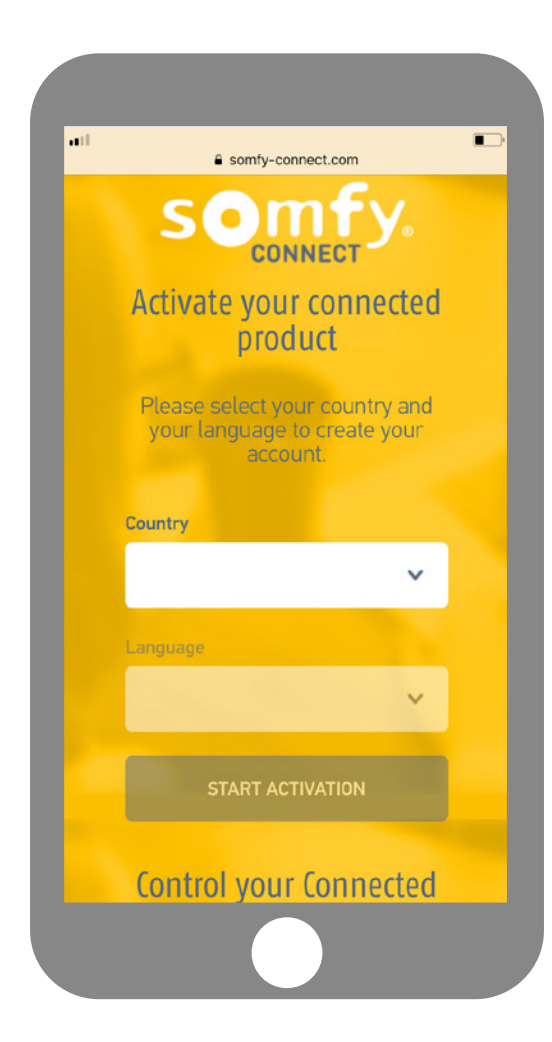

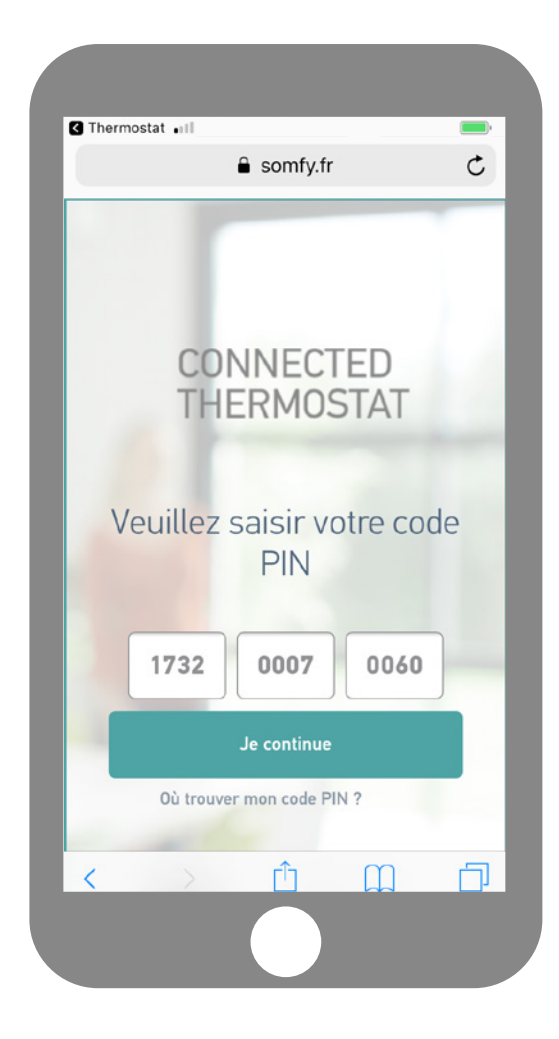

Wybierz kraj i język, a następnie kliknij opcję "Activate my product" (aktywuj mój produkt) na stronie internetowej Somfy

Connect. Kod PIN produktu zostanie automatycznie wprowadzony. Jeśli nie, kod możesz wprowadzić ręcznie. Znajduje się on w pobliżu kodu QR (patrz strona 8).

| ail        | somfy.com.lb                                                                                        |
|------------|----------------------------------------------------------------------------------------------------|
|            | CONNECTED<br>THERMOSTAT                                                                             |
|            |                                                                                                    |
|            | Back to previous step                                                                               |
|            | Email and Your<br>password information Summary                                                      |
|            | $[\cdot] = [\cdot] = [\cdot]$                                                                       |
|            | 6                                                                                                   |
| Ple<br>you | mail and password<br>ease enter your email address and choose<br>ur password to create your account |
|            | Email address                                                                                       |
|            | Confirm your email address                                                                          |
|            |                                                                                                    |

<text><text><text><text><text><text><text><text><text><text><text>

Wprowadź nazwę użytkownika i hasło powiązane z kontem Somfy. Jeśli nie posiadasz konta Somfy, możesz je utworzyć na tym etapie. Po utworzeniu konta otrzymasz wiadomość e-mail z potwierdzeniem aktywacji. Zakończ ten krok klikając odnośnik podany w wiadomości e-mail. Jeśli nie otrzymałeś wiadomości e-mail, sprawdź folder Spam.

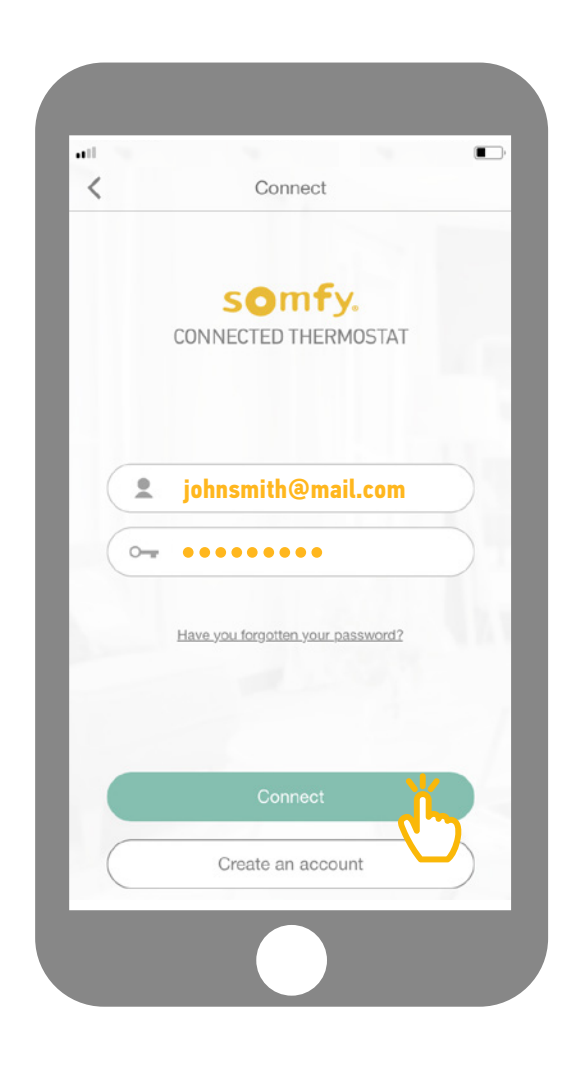

Wróć do aplikacji, wprowadź nazwę użytkownika i hasło, aby się połączyć.

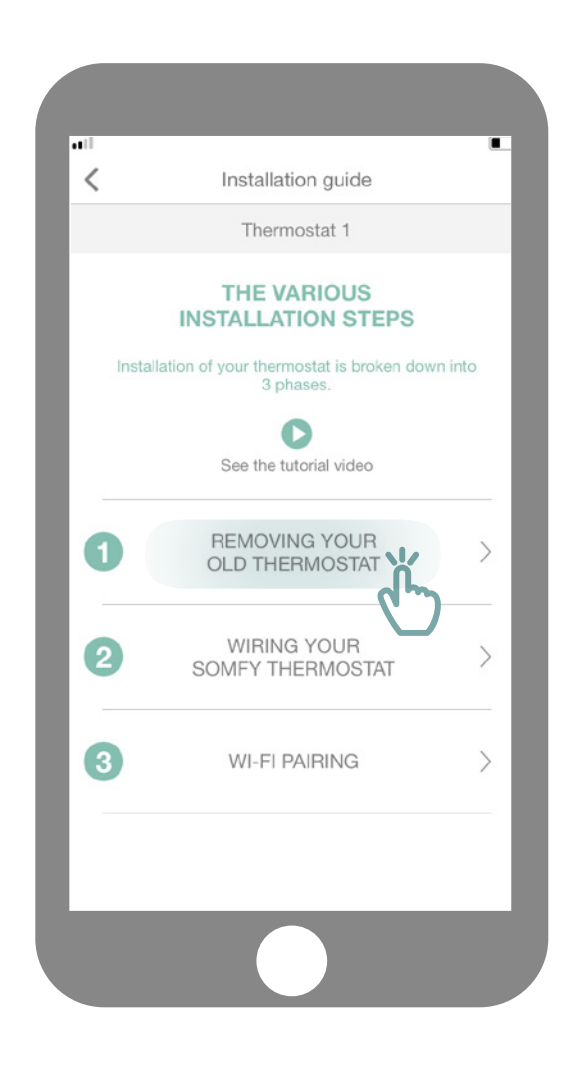

Kliknij opcję

"Remove your old thermostat" (usuń stary termostat).

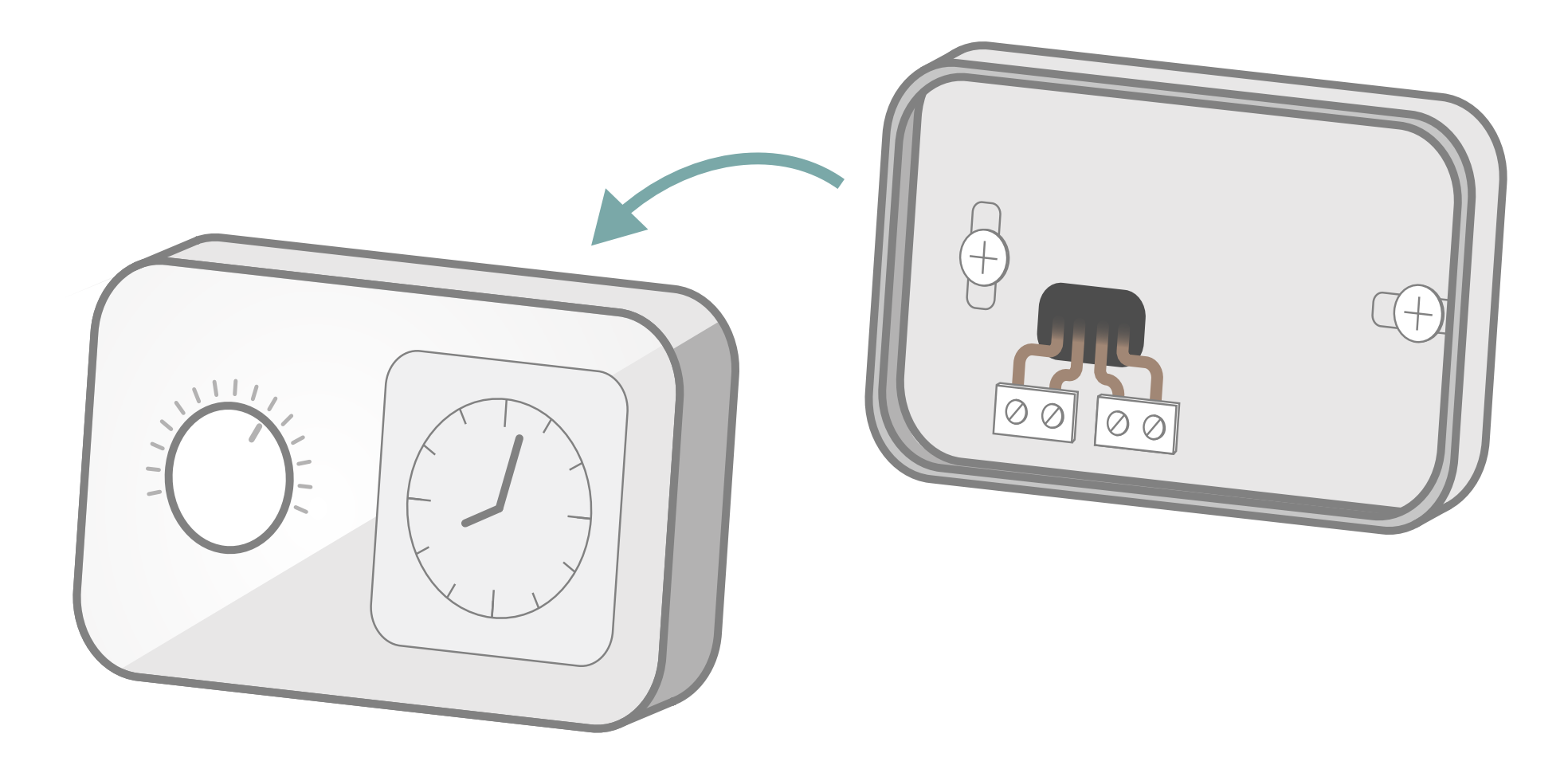

W zależności od modelu termostatu odkręć lub odłącz panel przedni.

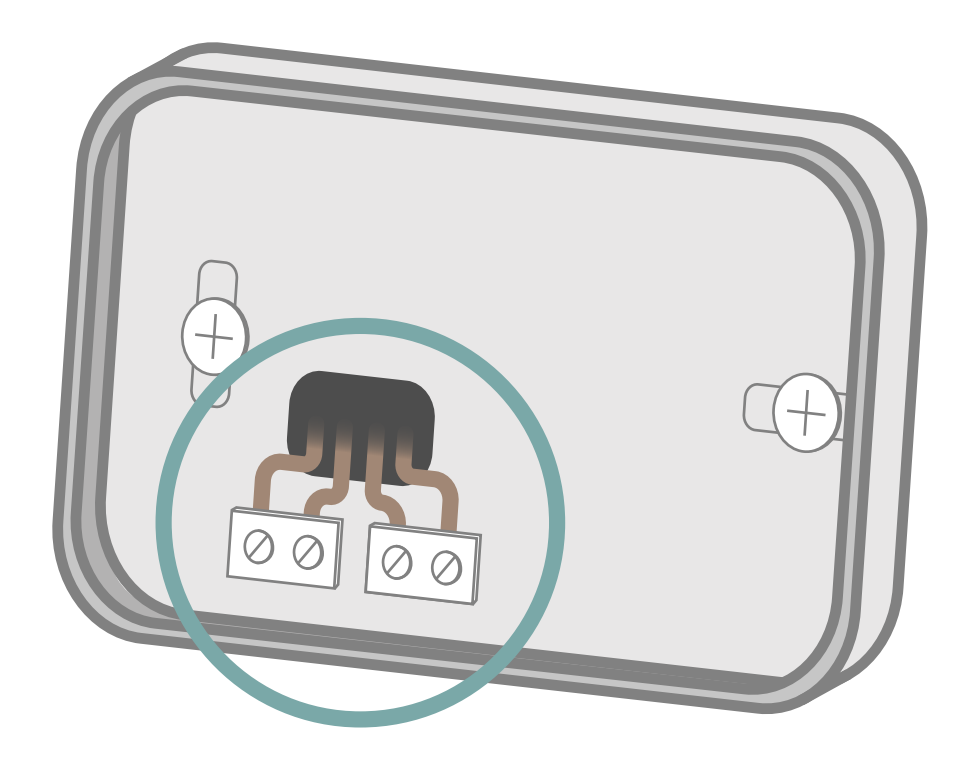

| lle przewodów jes | t |
|-------------------|---|
| podłączonych do   |   |
| termostatu?       |   |

2 przewody

3 przewody

4 przewody

# W przypadku 2 przewodów podłączonych do termostatu

oznaczenia znajdujące się w pobliżu kostki ze stykami termostatu umożliwiają identyfikację przewodów.

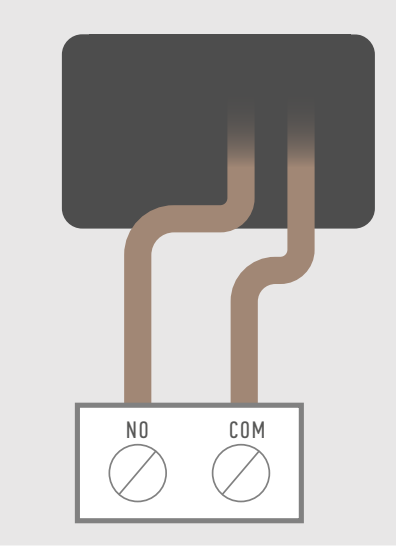

Zidentyfikuj podłączone przewody, np.

COM (lub Ls) i NO (lub Lr) albo TA Umocuj dostarczone w zestawie nalepki, aby zidentyfikować przewody podczas instalacji nowego termostatu.

# W przypadku 3 przewodów podłączonych do termostatu

oznaczenia znajdujące się w pobliżu kostki ze stykami termostatu umożliwiają identyfikację przewodów.

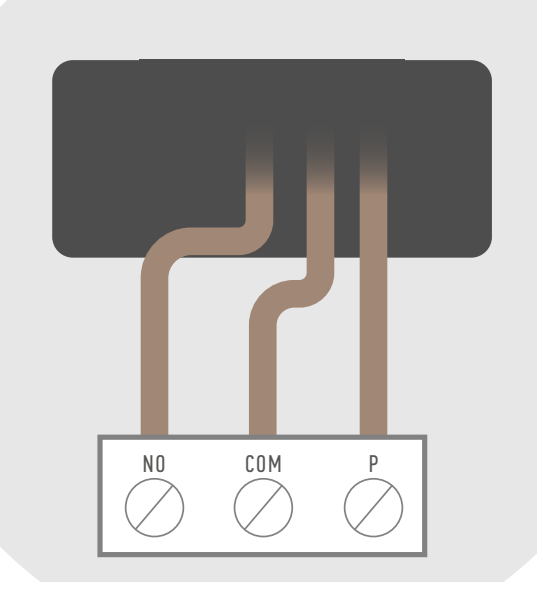

Zidentyfikuj podłączone przewody, np.

COM (lub Ls) NO (lub Lr) P (lub L)

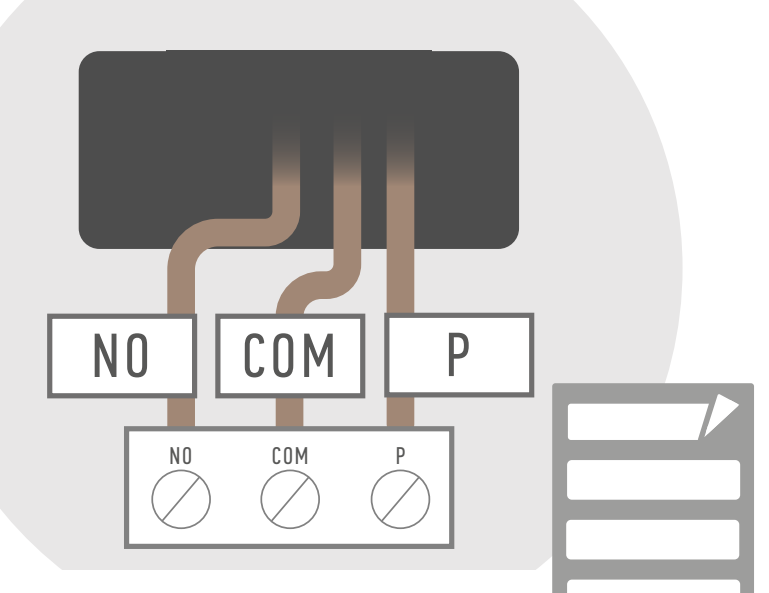

Umocuj dostarczone w zestawie nalepki, aby zidentyfikować przewody podczas instalacji nowego termostatu.

# W przypadku 4 przewodów podłączonych do termostatu

oznaczenia znajdujące się w pobliżu kostki ze stykami termostatu umożliwiają identyfikację przewodów.

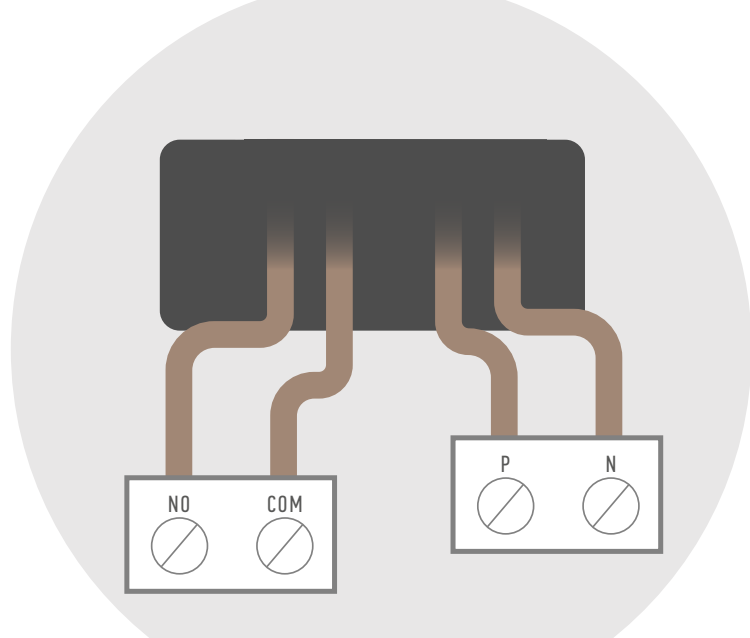

Zidentyfikuj podłączone przewody, np.

COM (lub Ls),i NO (lub Lr), P (lub L) i N

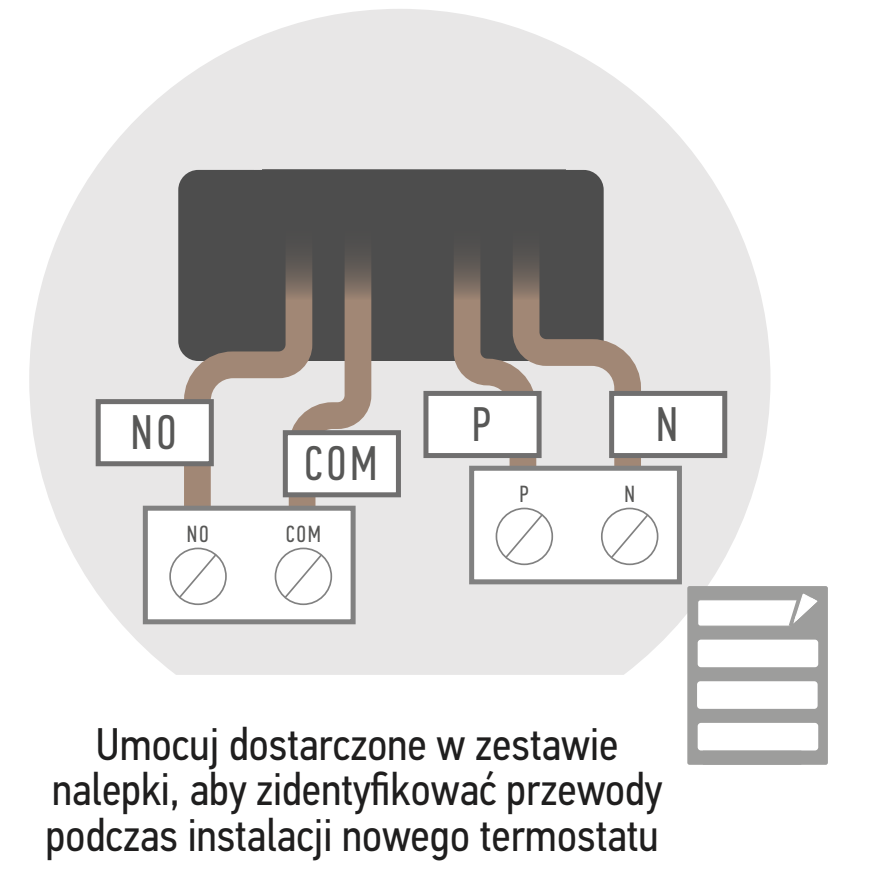

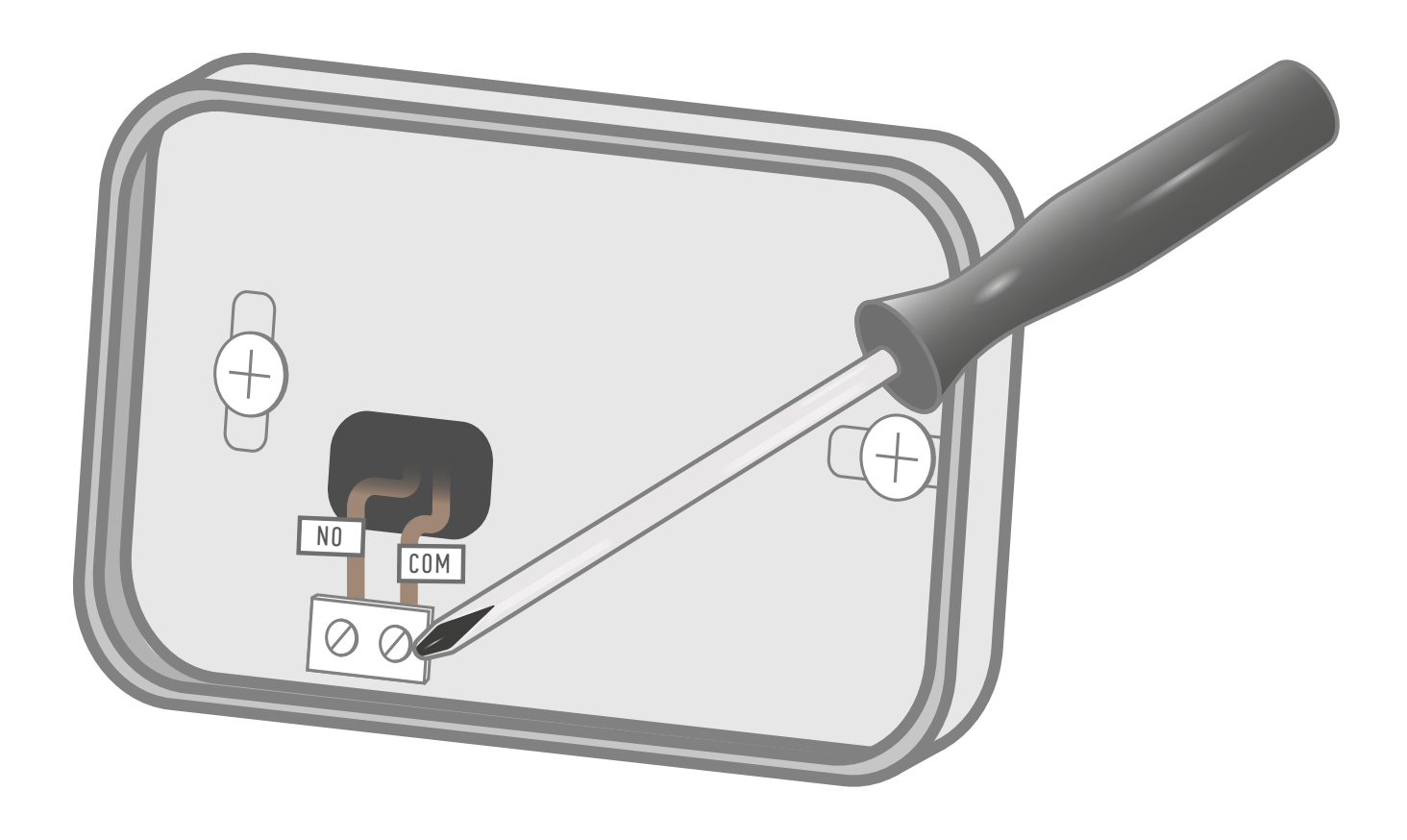

Odkręć kostki ze stykami, aby zwolnić przewody.

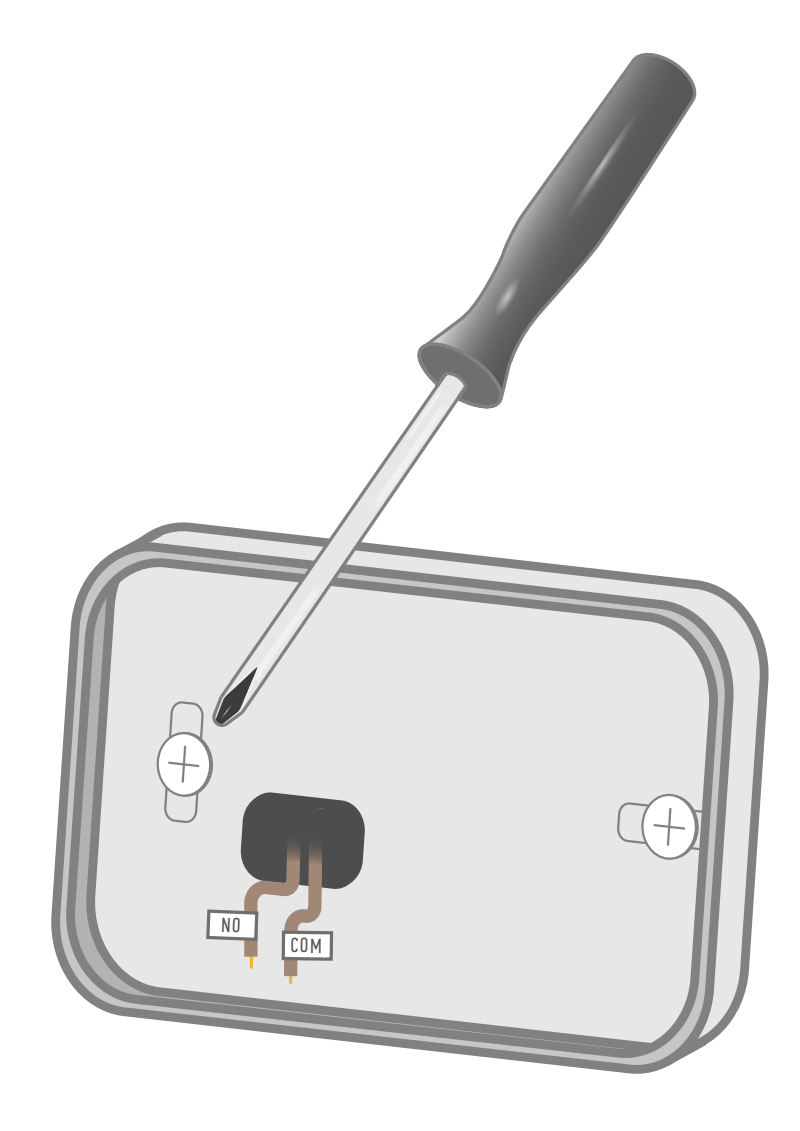

Zakończ usuwanie odkręcając podstawę mocującą kostkę ze stykami.

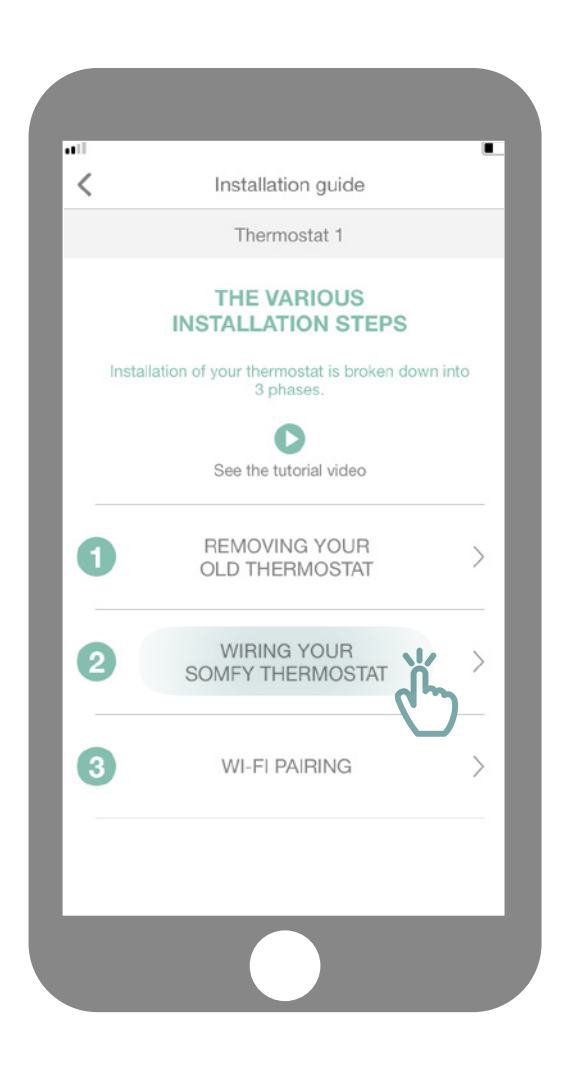

Uzyskaj dostęp do menu podrzędnego "Cable your Somfy thermostat" (okablowanie termostatu Somfy).

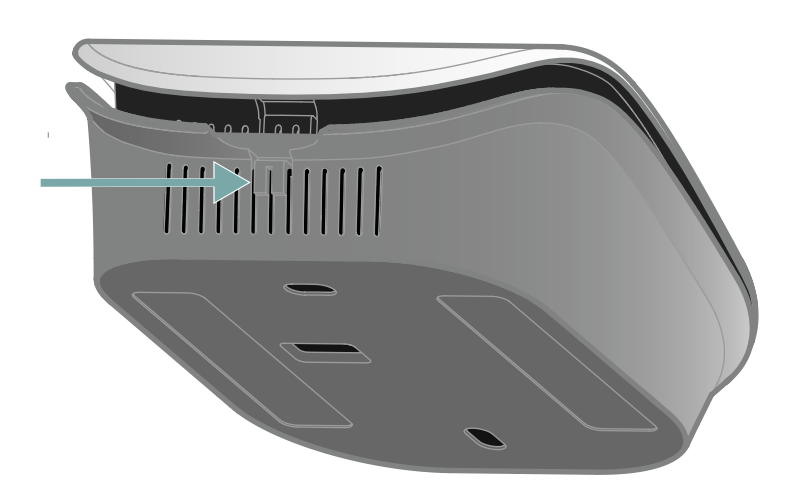

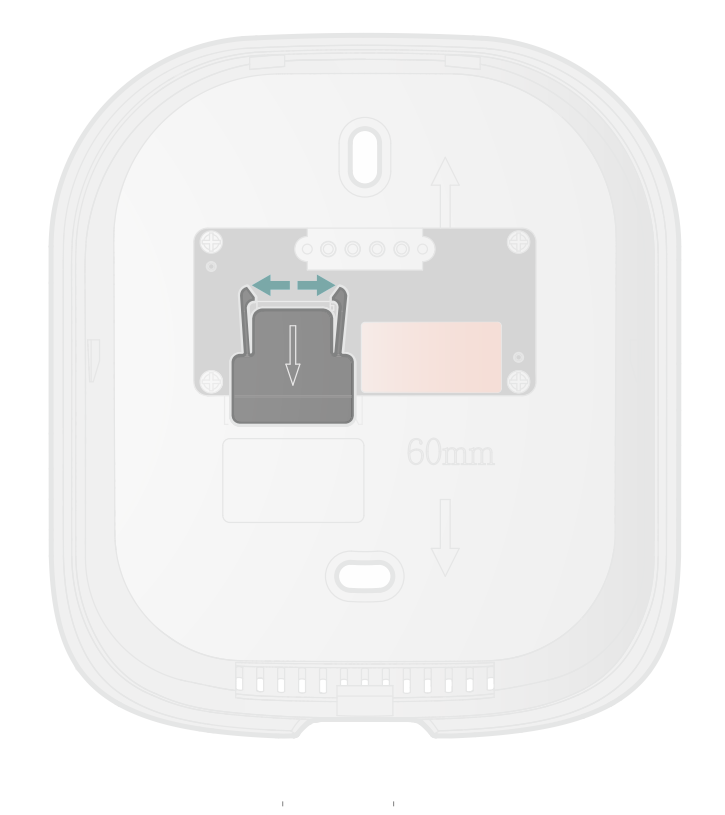

Otwórz termostat, nasiskając go w odpowiednim miejscu.

W tylnej części otwórz wsporniki montażowe i pociągnij pokrywę do dołu, aby uzyskać dostęp do osłony kostki ze stykami.

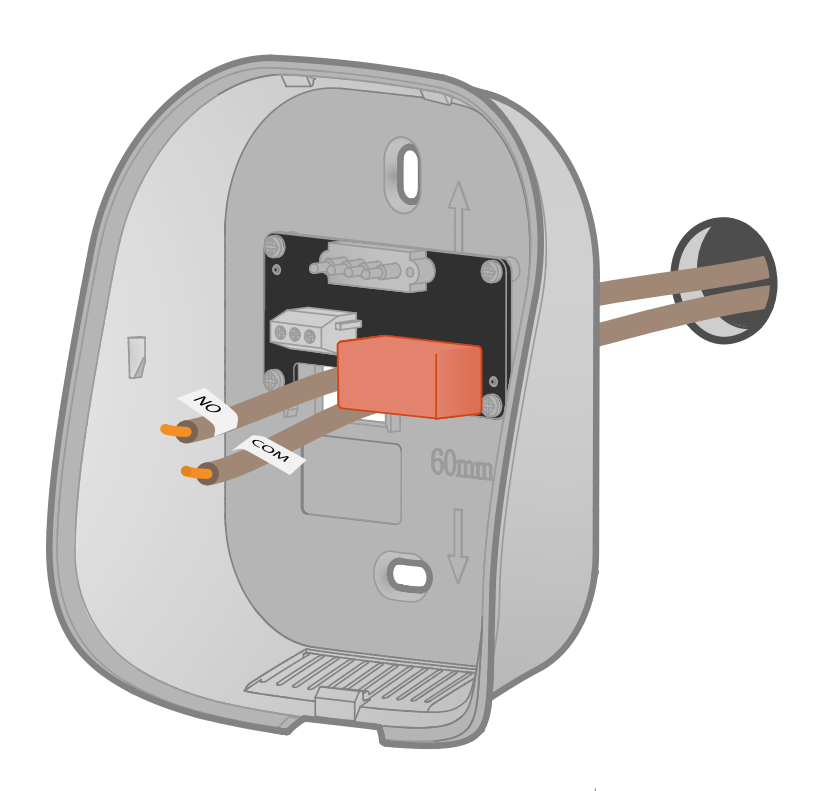

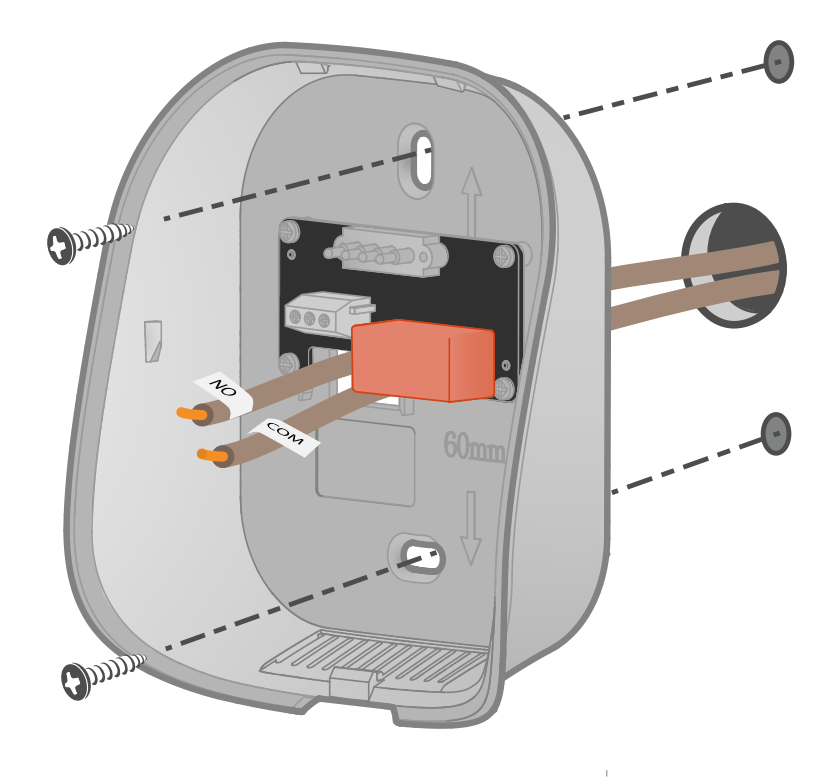

Wsuń przewody przez tylną podstawę.

Zamontuj gniazdo na ścianie za pomocą dostarczonych w zestawie akcesoriów, takich jak śruby i kołki. Możesz również przykleić termostat za pomocą dostarczonej taśmy klejącej.

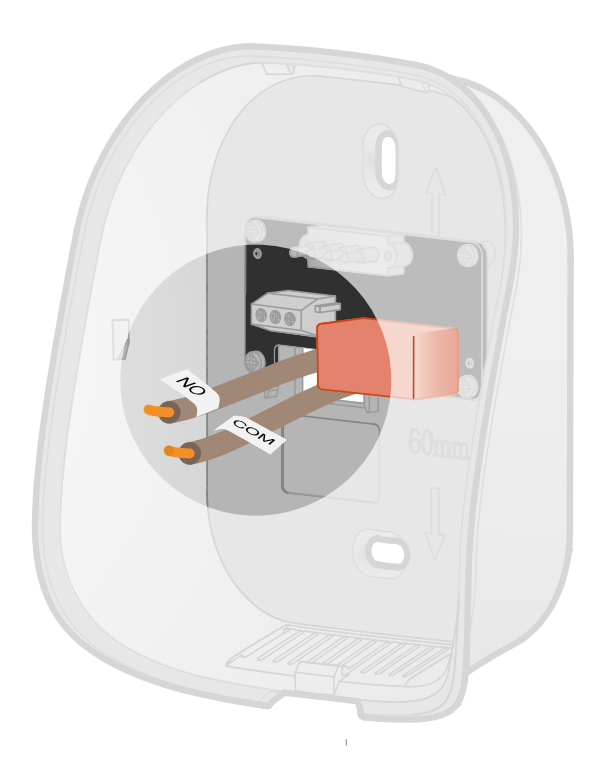

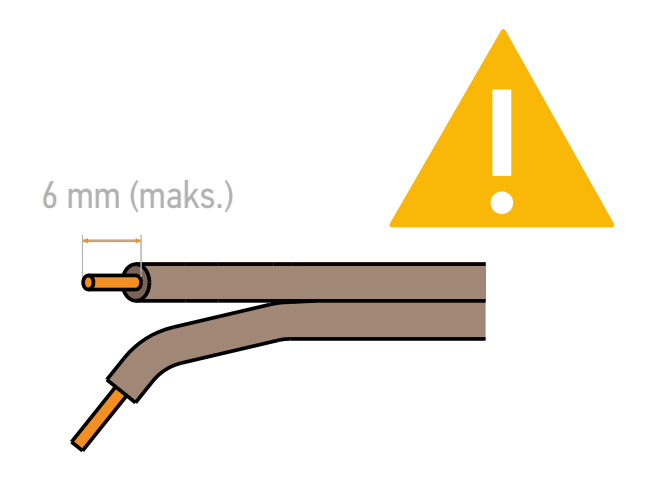

W razie potrzeby usuń powłokę z przewodów.

Nie należy pozostawiać więcej niż 6 mm odsłoniętego przewodu. Aby zapobiec zwarciu elektrycznemu, przewody nie mogą stykać się ze sobą.

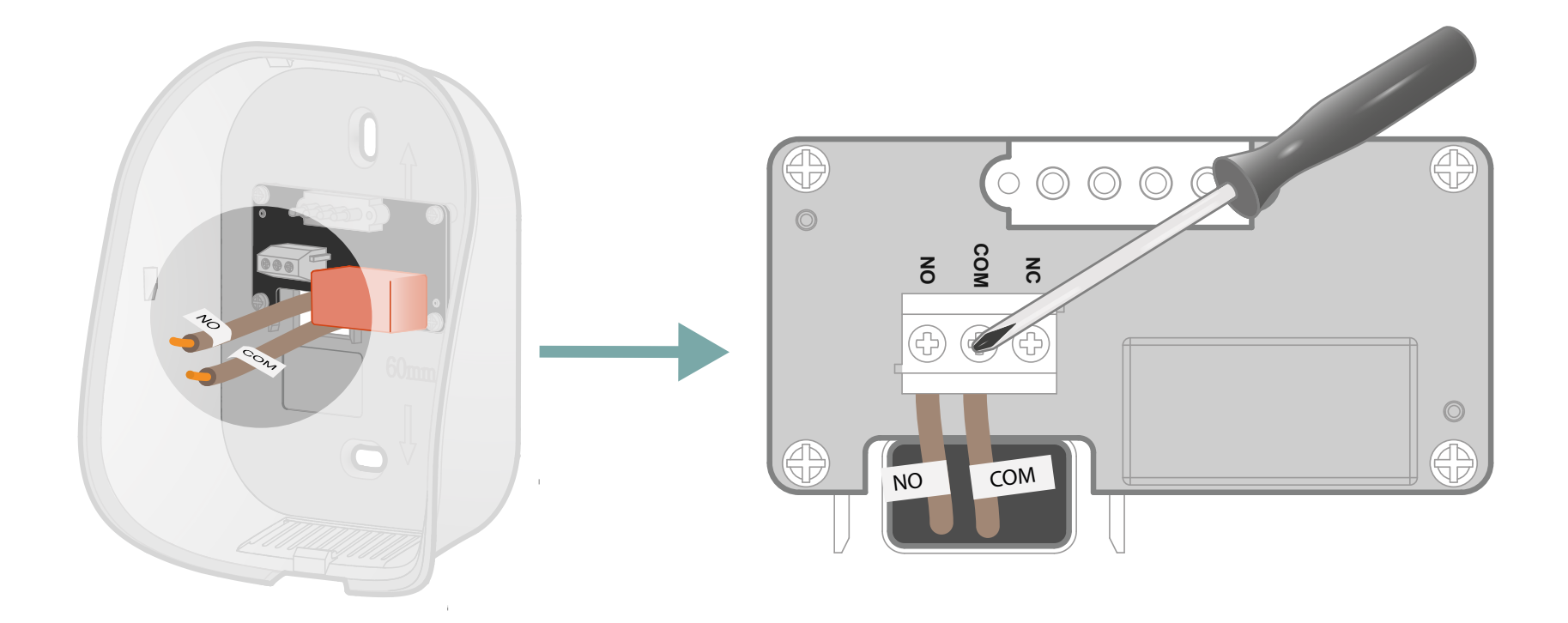

Podłącz przewody do odpowiednich zacisków i dokręć, aby je zabezpieczyć.

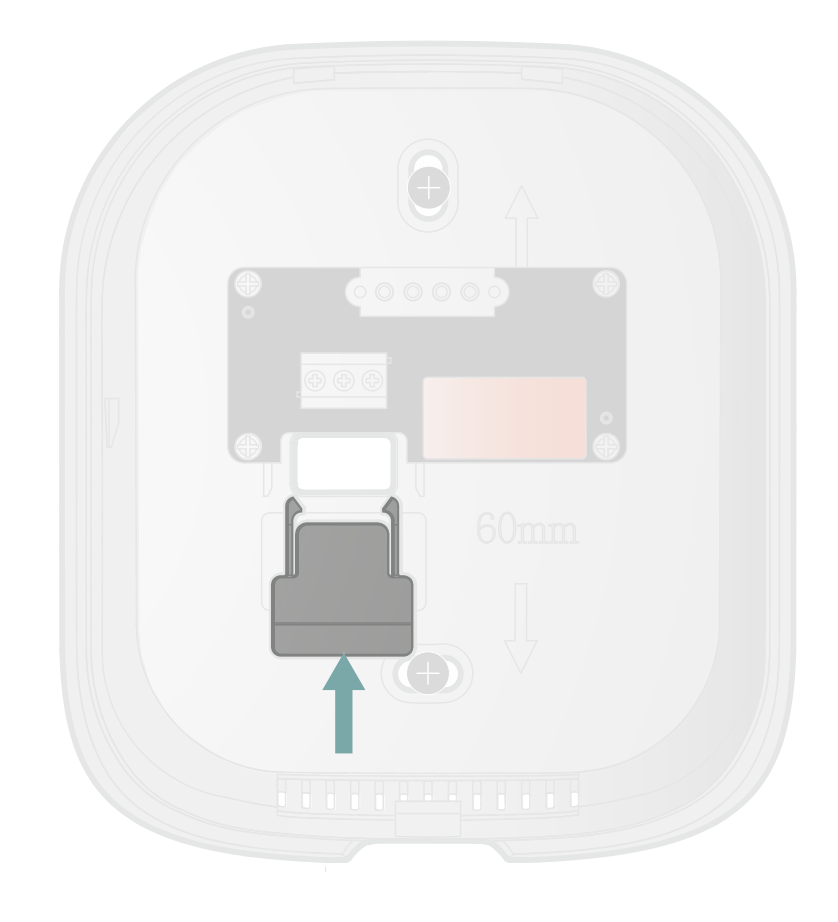

Wsuń nadmiar przewodów do otworu w ścianie. Ponownie zamocuj osłonę kostki ze stykami przesuwając ją do góry.

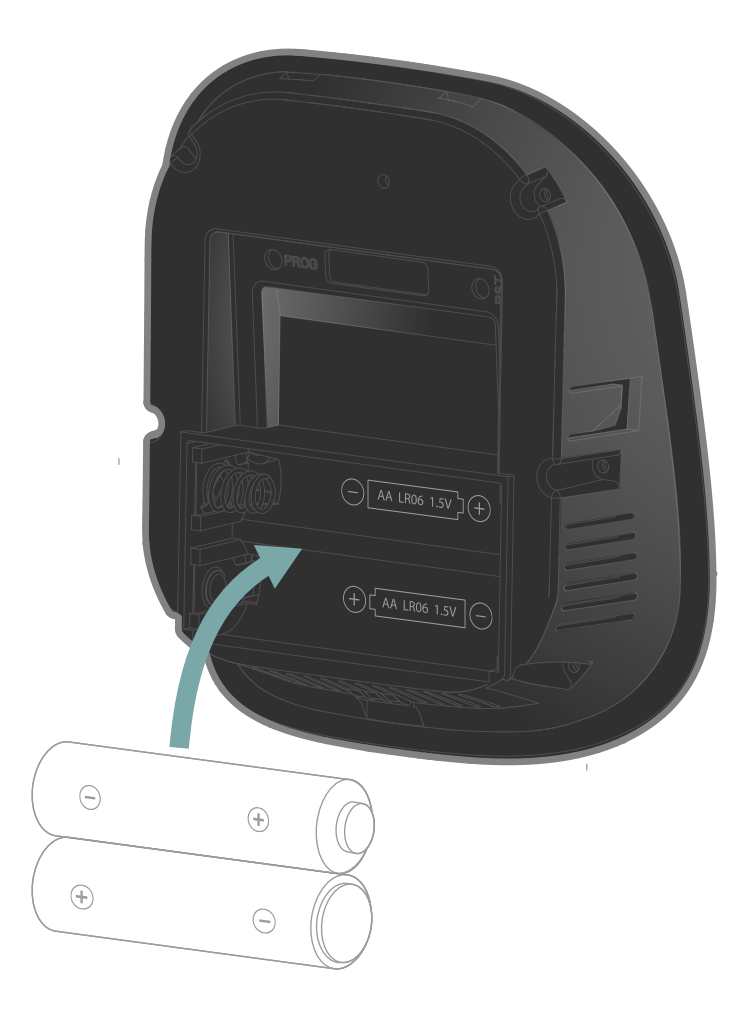

Włóż dostarczone w zestawie 2 baterie typu AA do panelu przedniego, zgodnie z polaryzacją.

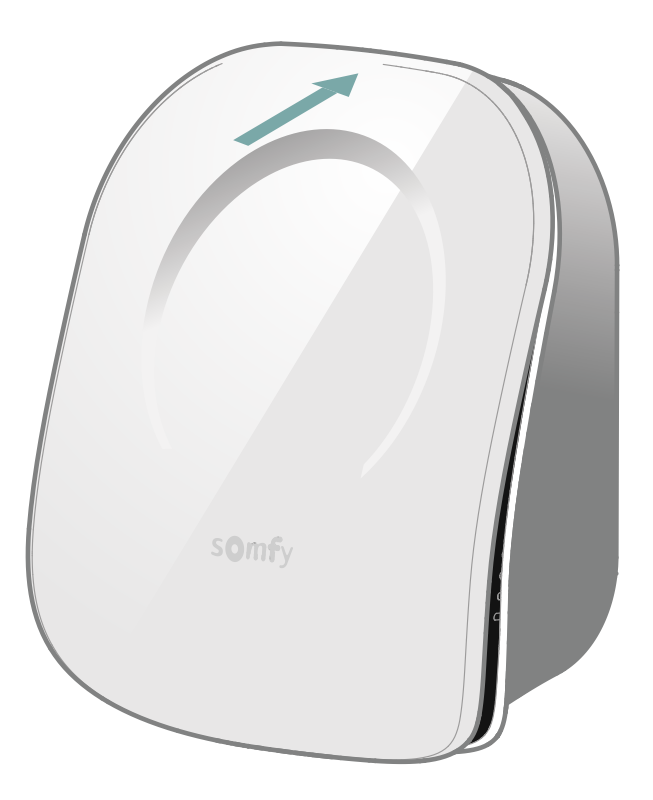

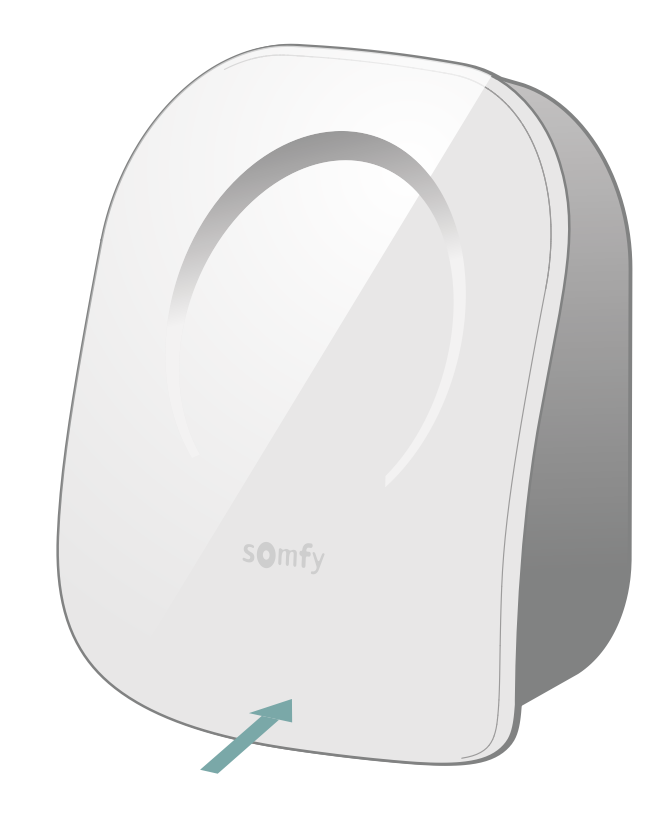

Zamknij termostat wsuwając panel przedni od góry, a następnie od dołu.

Instalacja termostatu została zakończona.

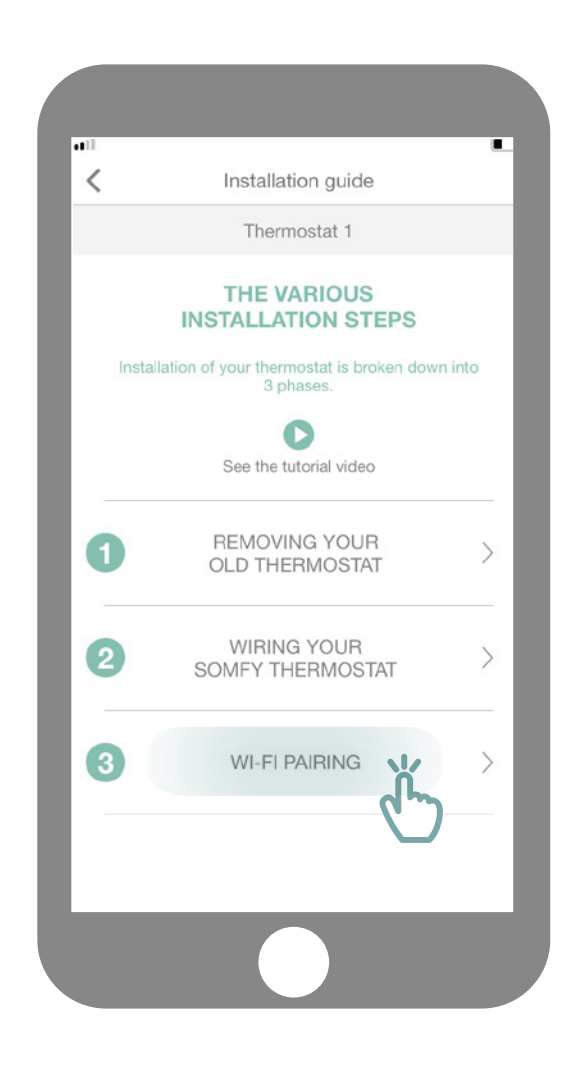

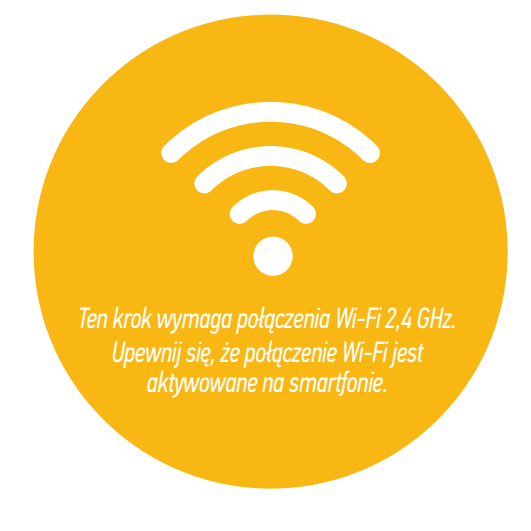

Uzyskaj dostęp do menu podrzędnego "WiFi pairing" (parowanie Wi-Fi).

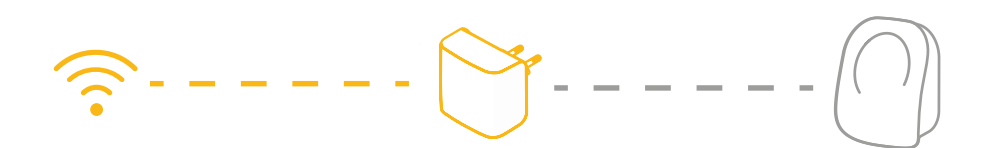

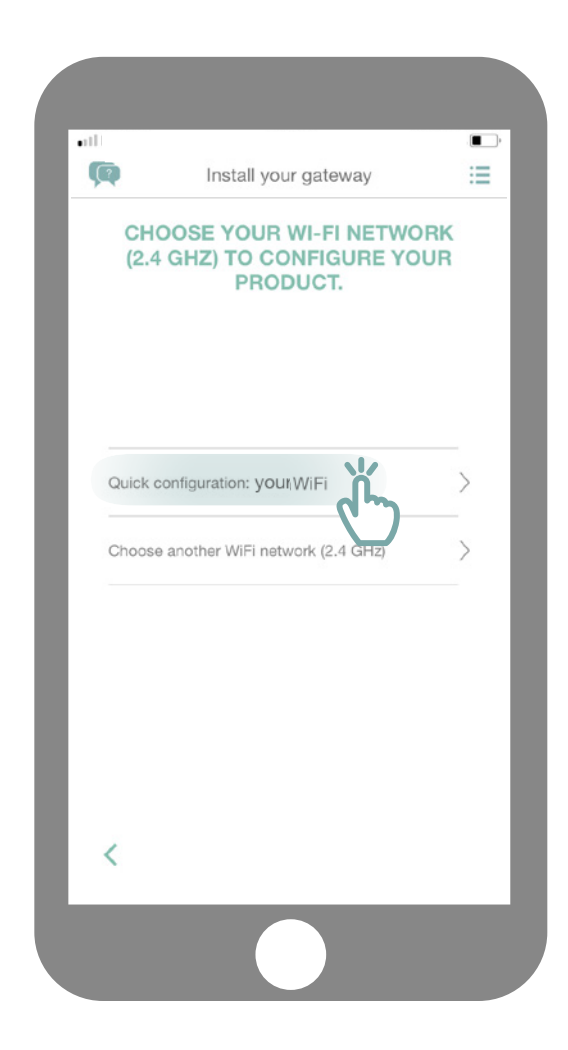

Połącz się z siecią Wi-Fi i wprowadź hasło.

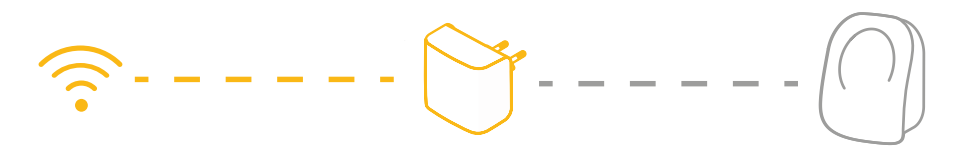

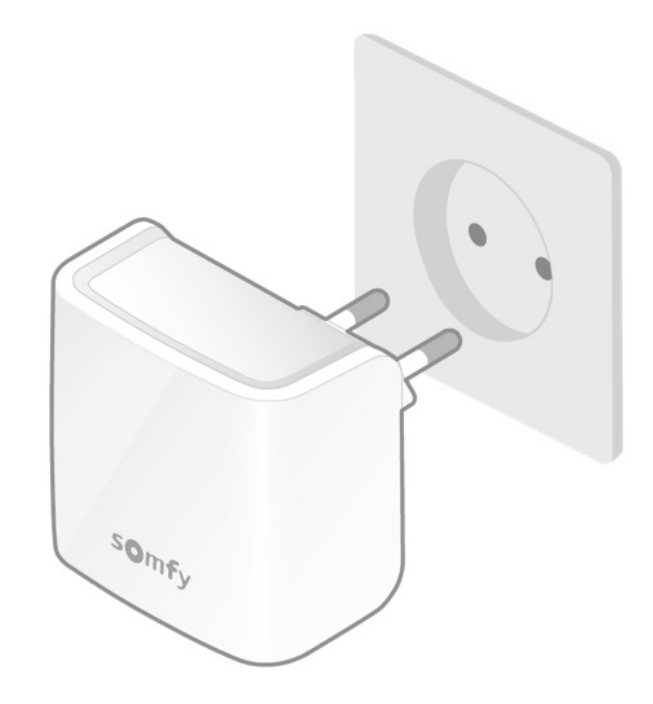

Podłącz bramkę Wi-Fi w tym samym pomieszczeniu co termostat. Bramka przełączy się do trybu parowania, a wskaźniki zaczną pulsować na czerwono i zielono.

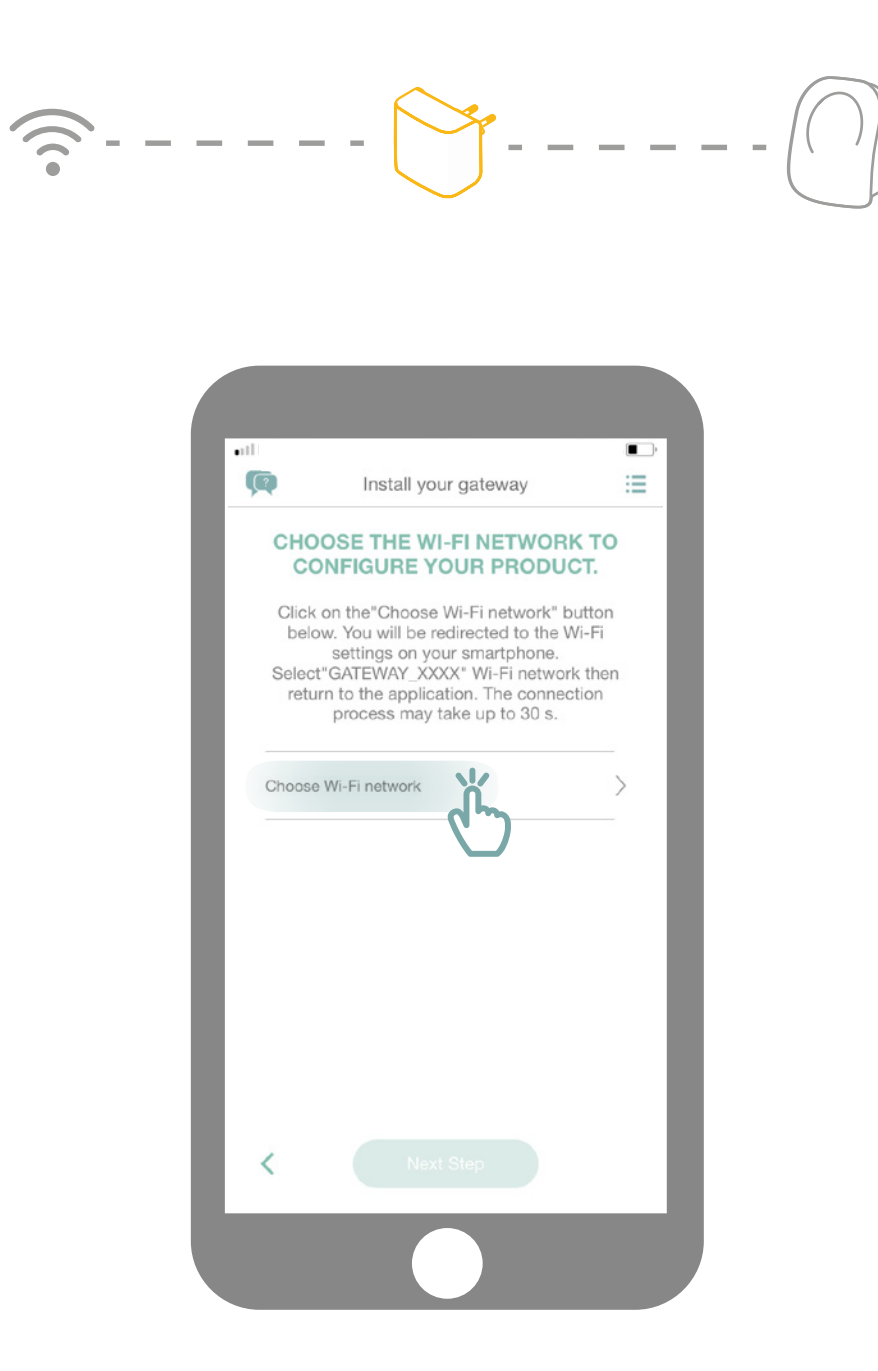

Kliknij opcję "Choose WiFi network" (wybierz sieć Wi-Fi).

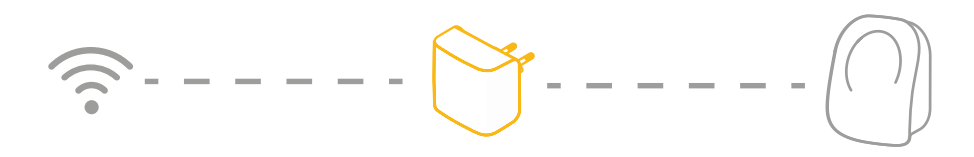

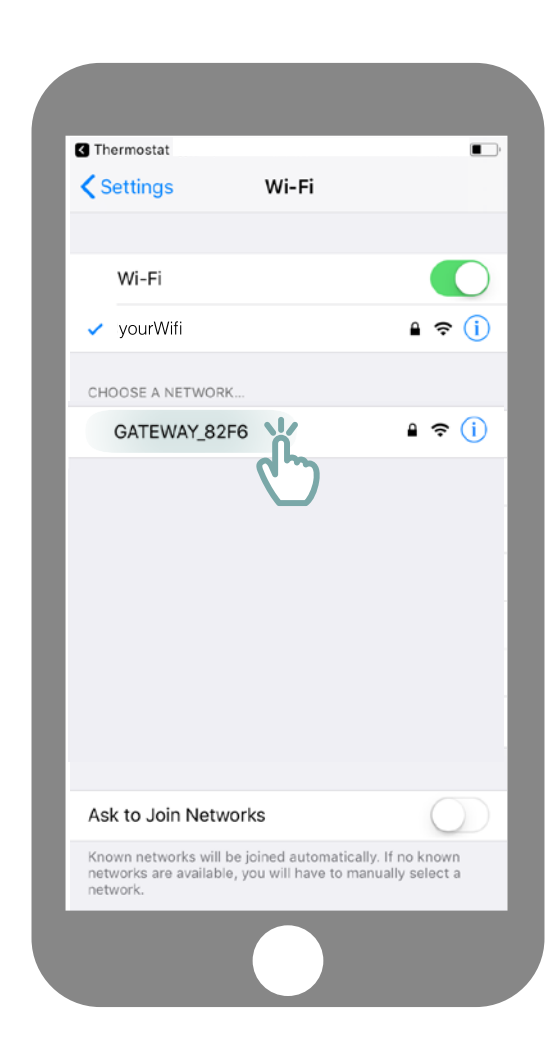

Nastąpi przekierowanie do ustawień Wi-Fi w smartfonie. Wybierz sieć utworzoną przez bramkę, która pojawi się pod nazwą GATEWAY\_XXX.

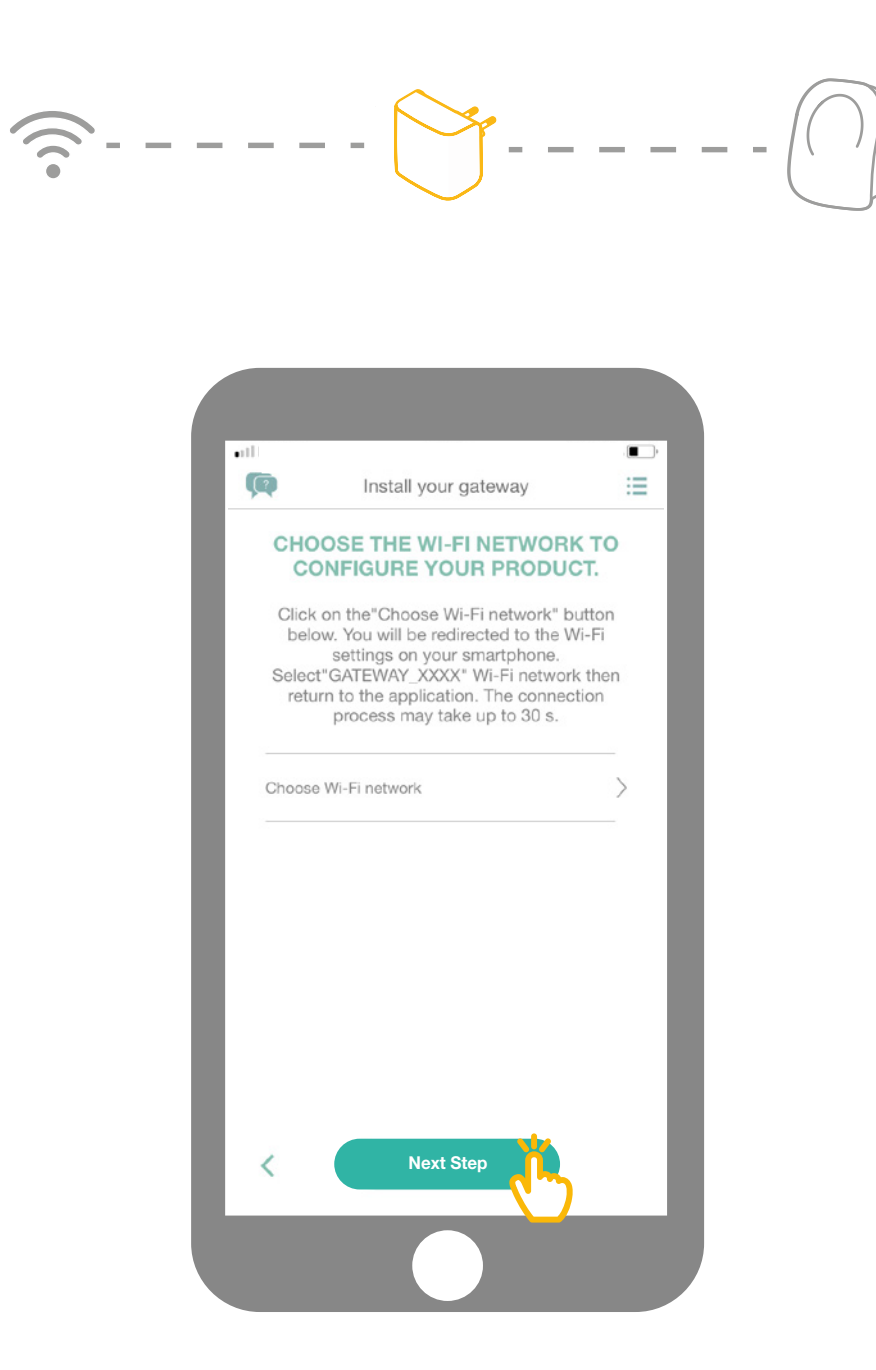

Następnie wróć do aplikacji i kliknij opcję "Next step" (następny krok).

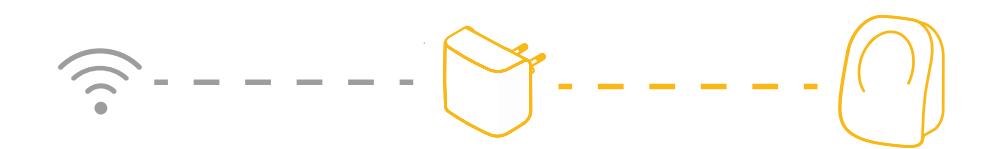

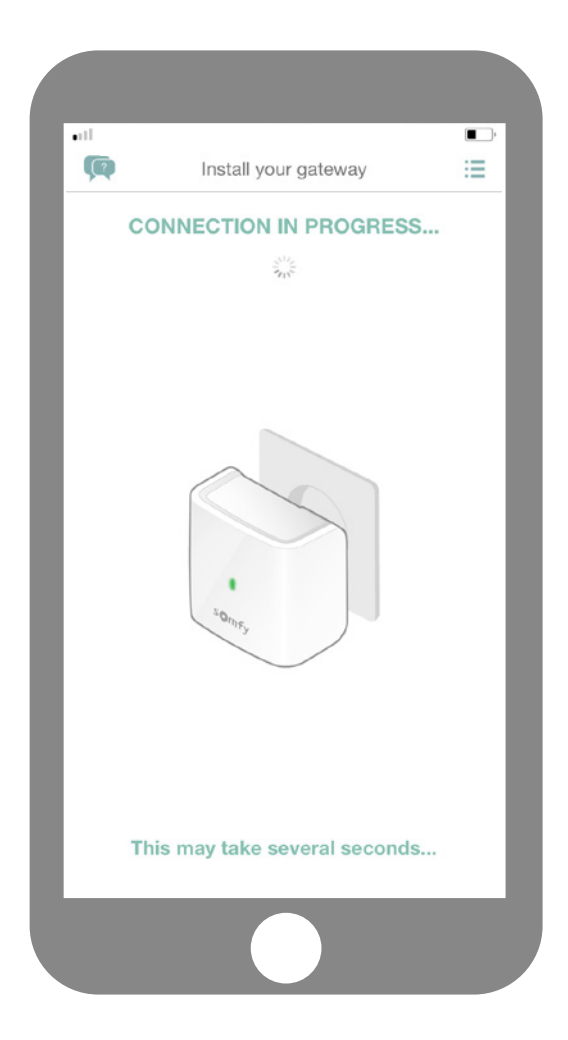

Odczekaj kilka sekund, dopóki bramka nie połączy się z siecią.

| <u></u>                                                                              |
|--------------------------------------------------------------------------------------|
| Install your gateway                                                                 |
| CONNECTING TO THE<br>THERMOSTAT<br>What is the colour of the LED on<br>your gateway? |
| Blue<br>Red                                                                          |
|                                                                                      |
|                                                                                      |
|                                                                                      |
|                                                                                      |
| Jaki jest kolor pulsującego wskaźnika LED?                                           |
| niebieski czerwony                                                                   |

-----

| •11            |                                        |           |
|----------------|----------------------------------------|-----------|
| Ø              | Install your gateway                   | :=        |
|                | CONNECTING TO THE<br>THERMOSTAT        |           |
| What<br>your g | is the colour of the LED on<br>ateway? |           |
| $\square$      | Blue                                   | $\supset$ |
|                | Red                                    | $\supset$ |
|                | Ľ                                      | ן ז       |
|                |                                        |           |
|                |                                        |           |
|                |                                        |           |
|                |                                        |           |
|                |                                        |           |
|                |                                        |           |
|                |                                        |           |

Jeśli kolor wskaźnika LED bramki to czerwony:

- Sprawdź, czy bramka znajduje się w pobliżu termostatu (mniej niż 10 m)
  - Sprawdź, czy działa sieć internetowa
- Sprawdź, czy wprowadziłeś prawidłowe hasło
  - Unikaj znaku "&" w swoim haśle
  - Następnie ponownie rozpocznij procedurę.

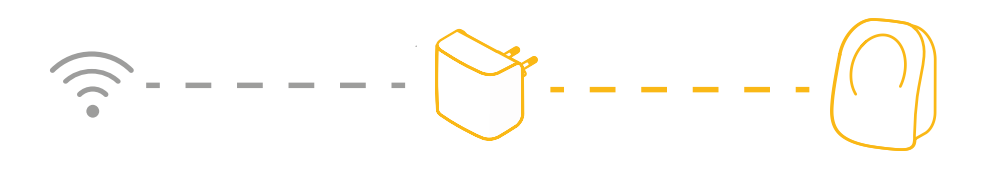

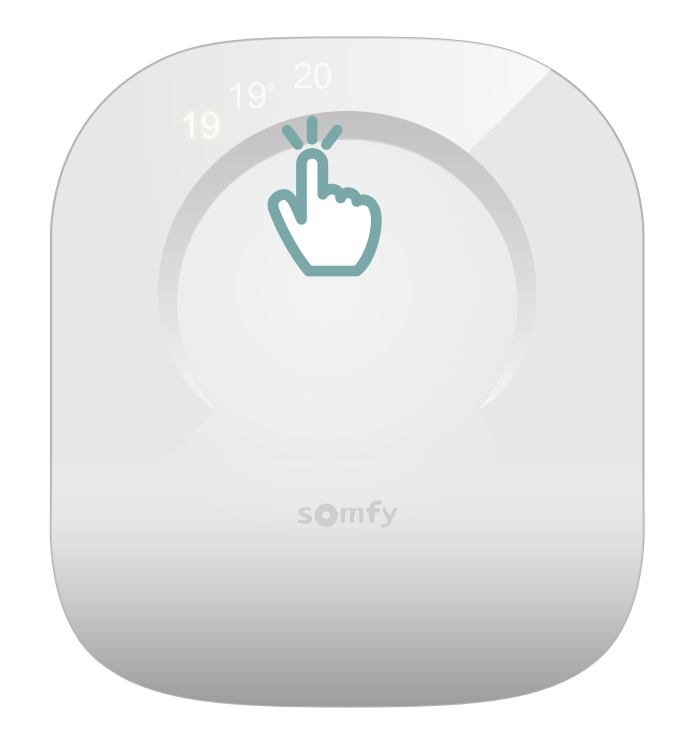

Aktywuj termostat, dotykając powierzchni czułej na dotyk. Pojawią się dane, a wskaźnik LED bramki zaświeci się na zielono.

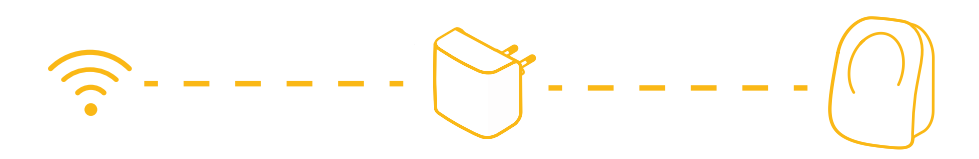

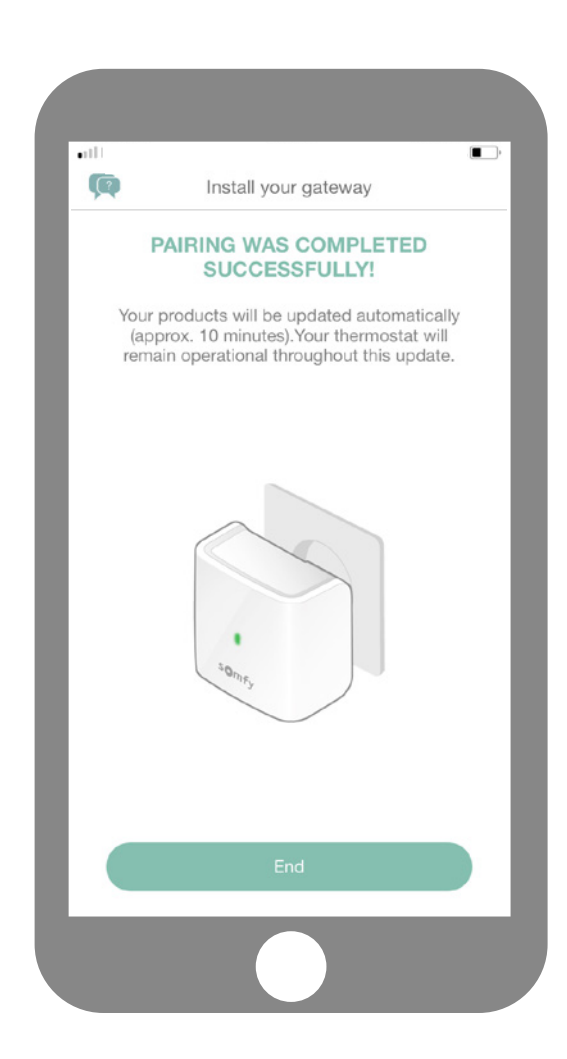

Procedura parowania termostatu sterowanego przez internet została zakończona! Somfy Sp. z o.o.

**Biuro** ul. Marywilska 34, 03-228 Warszawa www.somfy.com

#### **Centrum Serwisowe Somfy** Somfy Sp. z o.o. ul. Rudolfa Diesla 9, 32-005 Niepołomice

#### Potrzebujesz pomocy?

Infolinia: 22 509 53 00